Инструкция по подаче заявления на услугу «Предоставление субсидий на оплату жилых помещений и коммунальных услуг».

- 1. В адресной строке интернет браузера вставьте ссылку <u>https://www.gosuslugi.ru</u>
- 2. Перейдите по ссылке
- 3. В случае успешного перехода появляется окно браузера
- 4. Войдите в личный кабинет на портале госуслуг

| ¢ | Ð                  | ۵                        | A                       | Å                 | Ш<br>Ш                            | 8                       | A                     | ⊘                       | 88 | ÷ |
|---|--------------------|--------------------------|-------------------------|-------------------|-----------------------------------|-------------------------|-----------------------|-------------------------|----|---|
|   | Справки<br>Выписки | Пособия<br>Пенсия Льготы | Авто Права<br>Транспорт |                   | Дети<br>Образование               | Паспорта<br>Регистрация | Штрафы<br>Долги       | Стройка<br>Недвижимость |    |   |
|   |                    | Посмотрите, ч            | нто нового              |                   |                                   |                         |                       |                         |    |   |
|   |                    | 😚 Поступл<br>онлайн      | ение в вуз              | () <mark>о</mark> | тправьте жалобу<br>ли предложение | > 8                     | Первые дон<br>ребёнка | кументы                 |    |   |
| 0 |                    | Введите зап              | рос                     |                   |                                   |                         |                       | >                       |    |   |
|   |                    | Елиное пособ             | ие Запись к в           | рачу Загр         | анпаспорт Рег                     | гистрация ТС            | Поступлени            | 1е в вуз                |    |   |

5. На странице входа введите свой логин (номер телефона либо СНИЛС, либо адрес электронной почты) и пароль в соответствующих полях и нажимаете кнопку «Войти».

| Тел   | ефон / Email | / снил  | ЪС          |
|-------|--------------|---------|-------------|
| Пар   | оль          |         |             |
| Восст | ановить      |         |             |
|       |              | Войти   |             |
|       | Войти др     | ругим с | пособом     |
|       | QR-код       |         | Эл. подпись |
|       | Не уд        | аётся в | ойти?       |
|       | Зареги       | істриро | ваться      |

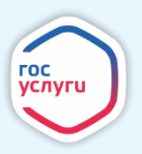

6. Перейдите на главную страницу личного кабинета и выберите вкладку «Пособия Пенсия Льготы».

| <b>С</b><br>Здоровье | Справки<br>Выписки | ©<br>Пособия<br>Пенсия Льготы       | С<br>Авто Права<br>Транспорт       | <b>С</b> емья | Дети<br>Образование | 8<br>Паспорта<br>Регистрация | <b>Ж</b><br>Штрафы<br>Долги | Стройка<br>Недвижимость | Прочее | Ведомства |
|----------------------|--------------------|-------------------------------------|------------------------------------|---------------|---------------------|------------------------------|-----------------------------|-------------------------|--------|-----------|
|                      |                    | Посмотрите,<br>С Конкурс<br>для мол | что нового<br>ы и проекты<br>одёжи | ک تت¶ <       | Служба по контран   | «ry → Å                      | Проверьте к<br>товара       | ачество                 |        |           |
|                      |                    | Введите зап                         | poc                                |               |                     |                              |                             | >                       |        |           |
|                      |                    | Приставы                            | е права Регис                      | страция ГС    | Налоговые увед      | омления Сп                   | равка о судим               | ости                    |        |           |

7. Найдите раздел «Услуги для Калужской области» прокрутив колесиком мыши «на себя» и выберите «Предоставление субсидий на оплату жилых помещений и коммунальных услуг».

| УСЛУГИ ДЛЯ КАЛУЖСКОЙ ОБЛАСТИ                                                                                                    |
|----------------------------------------------------------------------------------------------------|
| Выплаты детям из многодетных семей (школьная форма)                                                                                                    |
| Поиск работы и подбор работников                                                                                                    |
| Ежемесячна выплата при рождении 3 и последующего ребенка                                                                                                    |
| Единовременная выплата при рождении ребенка                                                                                                    |
| Единовременное пособие при рождении второго и последующих детей                                                                                                    |
| Назначение пособия на ребенка из малообеспеченной семьи                                                                                                    |
| Назначение и выплата компенсации расходов по оплате жилого<br>помещения, в том числе оплате взноса на капитальный ремонт общего<br>имущества в многоквартирном доме, коммунальных и других видов услуг<br>отдельным категориям граждан |
| Предоставление субсидий на оплату жилых помещений и коммунальных<br>услуг                                                                                                    |

8. На открывшейся странице будет отображена основная информация об услуге. Для подачи заявления нажмите кнопку «Начать»

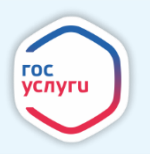

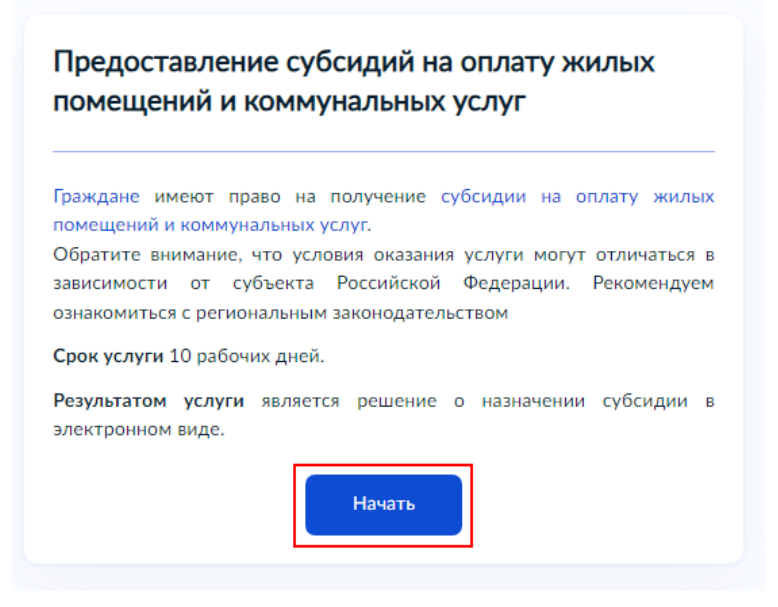

9. Выберите цель обращения за услугой

| <b>ц</b> ель обращения                  |   |
|-----------------------------------------|---|
| Предоставление субсидии                 | > |
| Возобновление приостановленной субсидии | > |
| Прекращение субсидии                    | > |
|                                         |   |

10. Укажите, вы представитель или заявитель

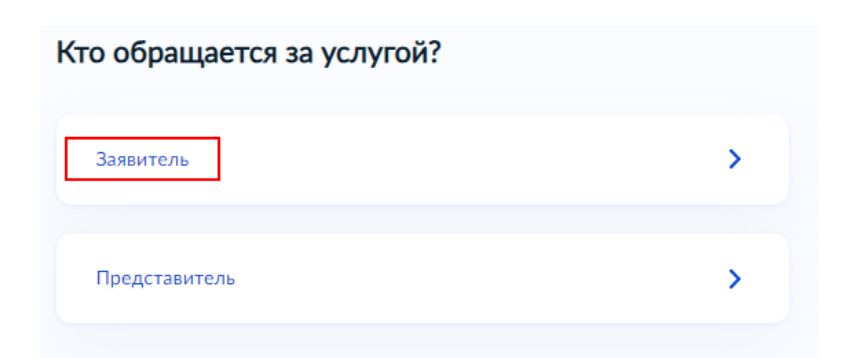

11. Укажите сведения о заявителе и нажмите «Верно»

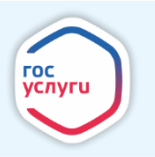

| П | ата рождения                       |
|---|------------------------------------|
|   |                                    |
| v | ол, полное наименование<br>Іужской |
| ~ | нилс                               |
|   |                                    |
|   | аспорт гражданина РФ               |
| C | ерия и номер                       |
|   |                                    |
| 1 | ата выдачи                         |
|   |                                    |
| K | ем выдан                           |
| y | МВД России по Калужской области    |
| K | од подразделения                   |
|   |                                    |
|   |                                    |
| 2 | 2 Изменить                         |

12. Укажите контактный телефон заявителя и нажмите «Верно»

| Контактный телефо        | он заявителя |  |
|--------------------------|--------------|--|
| Контактный телефон<br>+7 |              |  |
| 🖉 Редактировать          |              |  |
|                          | Верно        |  |

13. Укажите E-mail заявителя и нажмите «Верно»

| Электронная почта заявителя |
|-----------------------------|
| Электронная почта           |
| 🖉 Редактировать             |
| Верно                       |

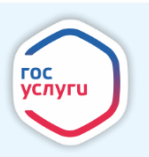

14. Укажите адрес регистрации заявителя и нажмите «Верно»

| Место жительства заявителя                                                                                                    |
|----------------------------------------------------------------------------------------------------|
| Место жительства (постоянная регистрация) — адрес, который часто для простоты называют «пропиской». Отметка о регистрации по месту жительства стоит в паспорте |
| Адрес                                                                                                    |
| <ul> <li>Уточнить адрес</li> <li>Нет дома</li> <li>Нет квартиры</li> </ul>                                                                                     |
| Верно                                                                                                    |

15. Отметьте, имеет ли заявитель право на льготу или меры социальной поддержки. Если будет проставлена отметка, потребуется ввести сведения о документе, подтверждающем льготу

| Прав | о заявителя на льготу                                                                                                    |
|------|----------------------------------------------------------------------------------------------------|
|      | Заявитель имеет право на льготы, меры социальной поддержки и<br>компенсацию по оплате жилого помещения и коммунальных<br>услуг? |
|      | Далее                                                                                                    |

Т.е. граждане имеющие льготы, меры социальной поддержки компенсации по оплате жилого помещения и коммунальных услуг (ветеран труда и Ветеран труда Калужской области, ветеран военной службы; инвалиды; инвалиды Отечественной войны; пострадавшие от политических репрессий; участники ликвидации последствий аварии в 1957 г. на производственном объединение «МАЯК» и сбросов радиоактивных отходов в реку Теча; перенесшие лучевую болезнь или другие заболевания, связанные с радиационным воздействием, ставшего инвалидом / 1986-1987 года; граждан, подвергшихся радиационному воздействию вследствие ядерных испытаний на Семипалатинском полигоне; участникам ликвидации последствий катастрофы на Чернобыльской АЭС/ 1986-1987 годы,/ 1988 – 1990 годах в работах по объекту "Укрытие" и т.п.)

16. Укажите, кем является заявитель по отношению к собственности

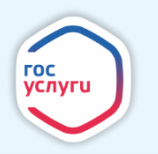

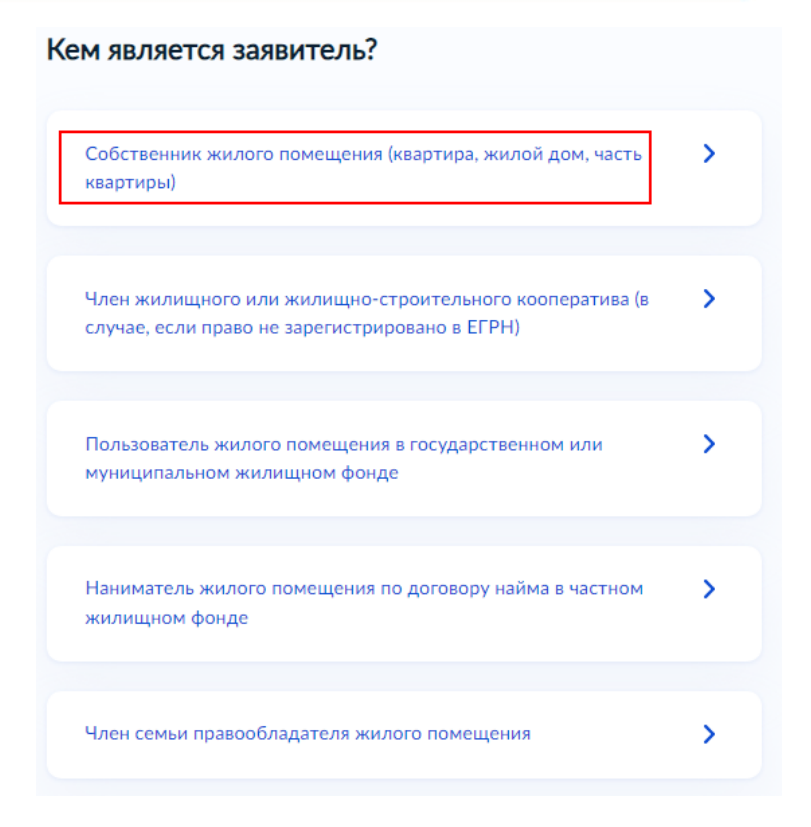

17. Укажите, зарегистрировано ли право в ЕГРН. При отрицательном ответе потребуется указать сведения о документе, подтверждающем правовые основания владения и пользования жилым помещением

| Право собственности на жилое помещение<br>зарегистрировано в ЕГРН? |   |
|--------------------------------------------------------------------|---|
| Право собственности зарегистрировано в ЕГРН                        | > |
| Право собственности не зарегистрировано в ЕГРН                     | > |

18. Укажите кадастровый номер жилого помещения и нажмите «Далее»

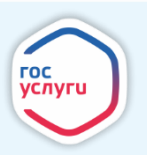

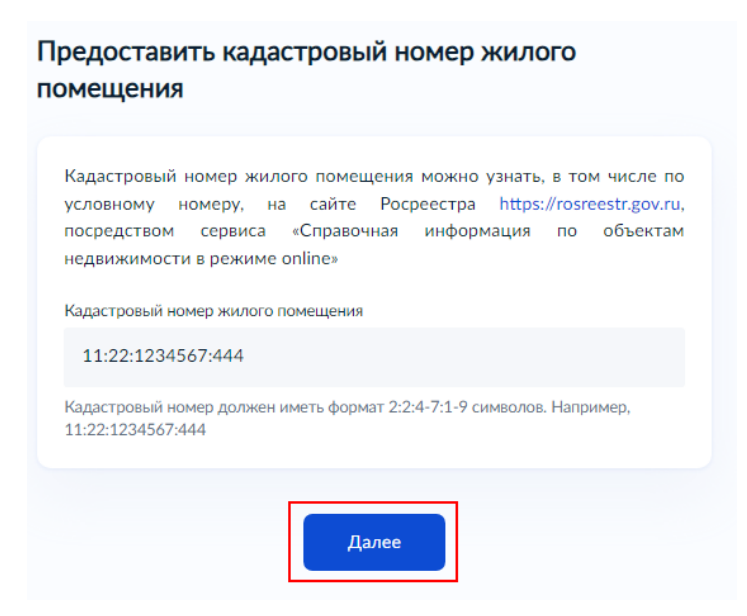

19. Укажите, имеются ли члены семьи у заявителя. При положительном ответе потребуется указать сведения о них.

| > |
|---|
| > |
|   |

20. Ознакомьтесь с перечнем доходов, которые не надо указывать в заявлении (1) и нажмите «Далее» (2)

| 1 | Сведения о доходах заявителя и его членов<br>семьи                                 |  |  |  |
|---|------------------------------------------------------------------------------------|--|--|--|
| ľ | Подробнее об основных видах доходов, которые не требуется указывать<br>в заявлении |  |  |  |
|   | 2<br>Далее                                                                         |  |  |  |

21. Если имеются иные доходы, отличные от тех, которые были перечислены в предыдущем вопросе, проставьте отметку (1) и нажмите «Далее» (2)

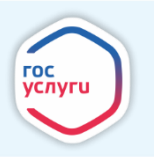

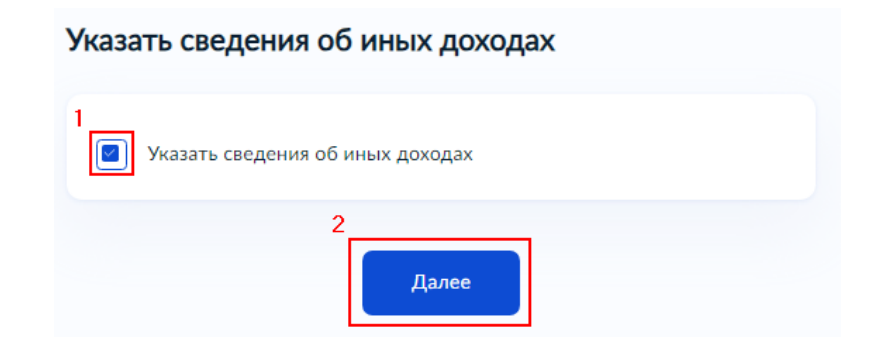

22. В случае, если вы указали, что имеются иные доходы, укажите соответствующие сведения о них и нажмите «Далее»

| Укажите источник дохода заявителя и членов его<br>семьи                                                                                                    |  |  |
|----------------------------------------------------------------------------------------------------|--|--|
| Вид дохода                                                                                                    |  |  |
| Ежемесячное пожизненное содержание судей, вышедших в от 🗸                                                                                                    |  |  |
| Размер дохода                                                                                                    |  |  |
| 1000.00                                                                                                    |  |  |
| Укажите размер дохода в рублях, до двух знаков после запятой                                                                                                    |  |  |
| Период получения доходов                                                                                                    |  |  |
| 18.08.2023-18.09.2023                                                                                                    |  |  |
| Укажите размер дохода в рублях, до двух знаков после запятой (точки), например<br>"1000,00". Необходимо указать сумму доходов, полученных в период с сентября<br>2022 года по февраль 2023 года |  |  |
| Добавить данные о доходах                                                                                                    |  |  |
| Далее                                                                                                    |  |  |

23. Загрузите документы в виде скан-образов, содержащие сведения о платежах за ЖКУ, начисленных за последний перед подачей заявления месяц

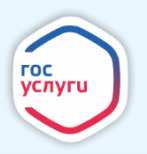

| Документы<br>услуги, начи     | , содержащие сведения о платежах<br>исленных за последний перед подачей за: | за коммунальны<br>явления месяц. |
|-------------------------------|-----------------------------------------------------------------------------|----------------------------------|
| Например:                     | чеки, квитанции об оплате с указа                                           | нием организаци                  |
| *.JPEG, *.PN                  | G, *.BMP, *.TIFF, *.SIG, *.DOC, *.DOCX.                                     |                                  |
| Максималы                     | но допустимый размер файла — 50 Мб.                                         |                                  |
| Максималын<br>РДF 106<br>Посн | но допустимый размер файла — 50 Мб.<br>(1)   1.0 Мб<br>мотреть Скачать      | Удалит                           |
| Максимальн<br>РДF 106<br>Посн | но допустимый размер файла — 50 Мб.<br>(1)   1.0 Мб<br>мотреть Скачать      | Удалит                           |
| Максималын<br>PDF 106<br>Посн | но допустимый размер файла — 50 Мб.<br>(1)   1.0 Мб<br>мотреть Скачать      | Удал                             |

24. Укажите, имеется ли судебная задолженность по оплате ЖКУ. Положительный ответ приведет к отказу.

| Имеется судебная задолженность по оплате жилого помещения и коммунальных услуг? |   |  |
|---------------------------------------------------------------------------------|---|--|
| Задолженность имеется                                                           | > |  |
| Задолженность отсутствует                                                       | > |  |

25. Укажите способ получения субсидии

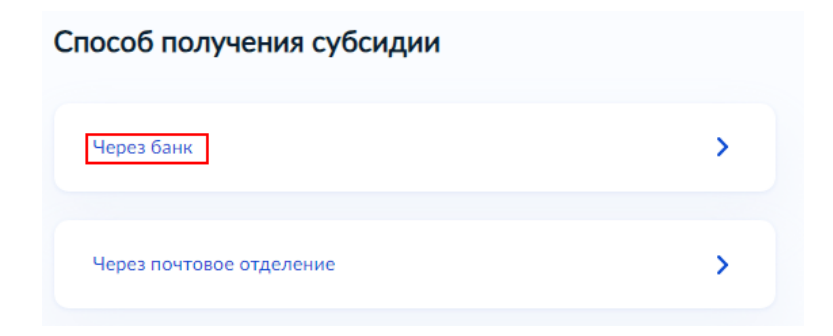

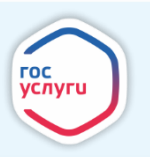

26. Укажите реквизиты для перечисления субсидии и нажмите «Далее»

| Банковские реквизиты для перечисления субсидии                                                                                            |
|----------------------------------------------------------------------------------------------------|
| Ввести реквизиты банка вручную<br>В случае, если БИК и наименования банка получателя компенсации нет в<br>справочнике, введите их вручную |
| БИК или наименование банка                                                                                                    |
| 049514608 - АБАКАНСКОЕ ОТДЕЛЕНИЕ N8602 ПАО СБ Q                                                                                           |
| Корреспондентский счёт банка                                                                                                    |
| 3010181050000000608                                                                                                    |
| Получатель пособия:                                                                                                    |
| Номер расчётного счёта заявителя                                                                                                    |
| 12345123451234512345                                                                                                    |
| Номер счёта вашей банковской карты вы можете уточнить в онлайн-банке                                                                      |
| Далее                                                                                                    |

27. Выберите ведомство оказывающее услугу (Орган местного самоуправления по месту жительства)

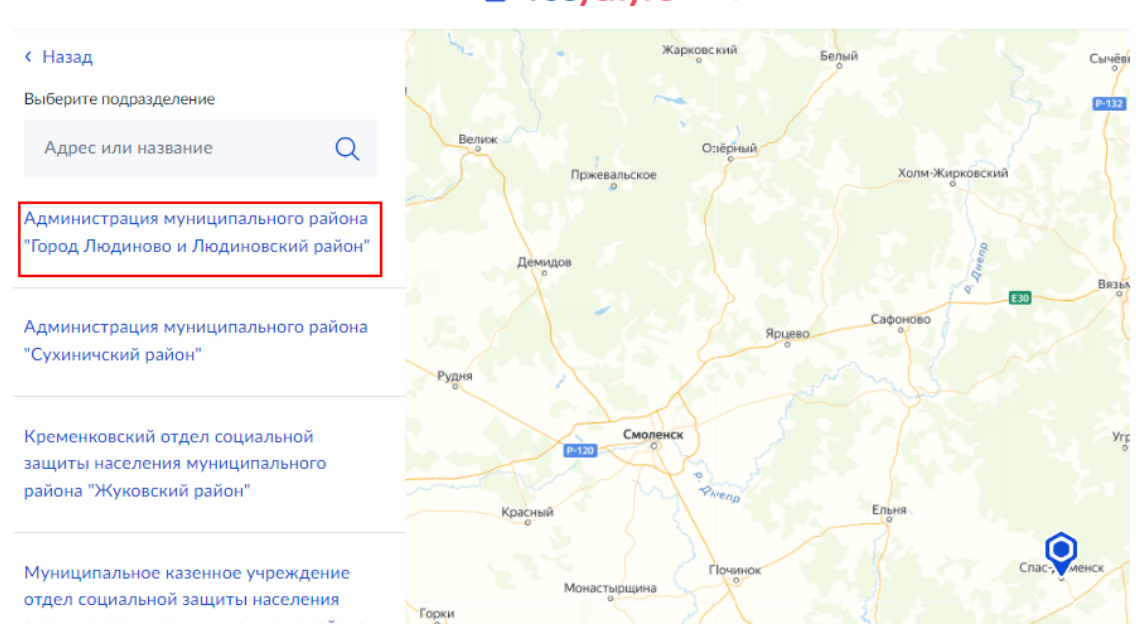

**Е ГОСУСЛУГИ** Калуга г

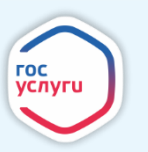

28. Информация о ходе рассмотрения заявления будет отображаться в личном кабинете во вкладке «Заявления» (для просмотра статуса выберите из списка поданное заявление и нажмите на него).

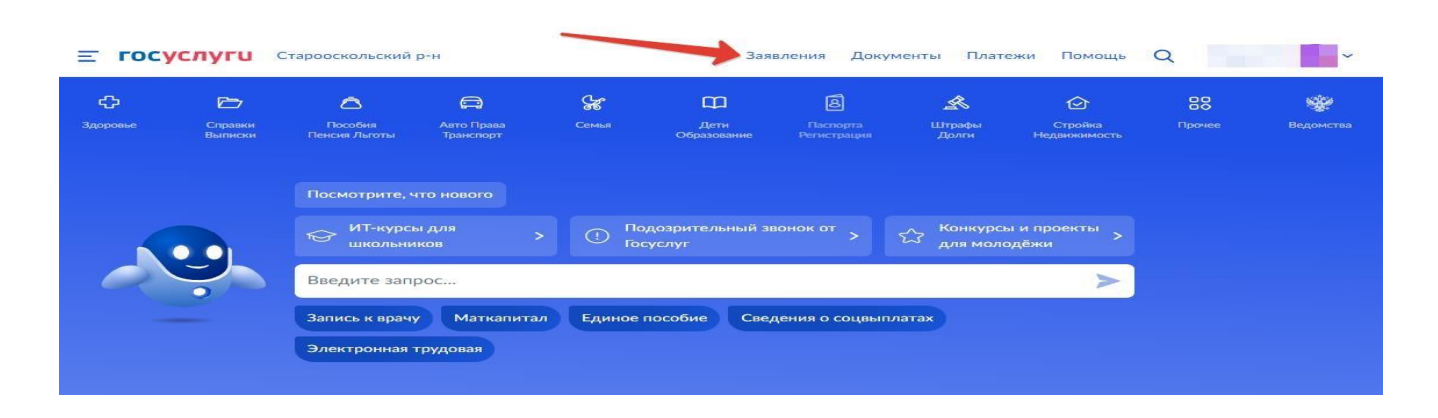

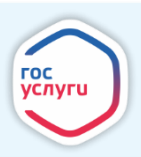